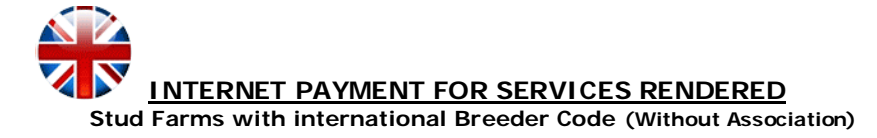

The most recent LG ANCCE web-site update is compatible with the most popular navigators (Explorer, Firefox, Chrome, Safari, Opera) and with the most common screen resolutions, as well as hand-held devices such as Smartphones and PDAs (Android, iPhone, Symbian)

To facilitate the process, we suggest that you <u>keep the Block Emergent Elements deactivated</u> (Pop-ups) and that you implement <u>maintenance of your cookies and temporary file history</u>. These options are found in the Tools, Configurations or Settings menu of your navigator.

### The system accepts the following credit cards:

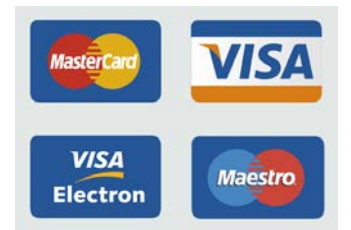

#### Additional payment solutions:

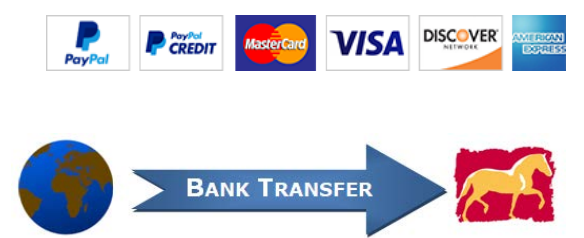

### Follow these steps for payments:

"

- 1. Type <u>www.lgancce.com</u> in your browser.
- 2. Once you are on the LG PRE Stud Book web site, click on MAKE PAYMENTS.

| 6 | LG PRE<br>Libro Genealógico del Caballo de<br>Pura Raza Española | HOME | WHO WE ARE | WHERE TO FIND US | DOCUMENTATION | LINKS | CONTACT | ₩۲ |
|---|------------------------------------------------------------------|------|------------|------------------|---------------|-------|---------|----|
|   |                                                                  |      |            |                  |               |       |         |    |

Welcome to the Purebred Spanish Horse (PRE) Stud Book, the only PRE Stud Book that is officially recognized by the Government of Spain and its Ministry of Agriculture (MAPA), to register PRE horses worldwide.

| SEARCH HORSES | All the updated information of the PRE horses<br>and their genealogy available for consultation.<br>SEARCH HORSES | PAYMENTS         | Make the payment of LG PRE services<br>comfortably from the web, without waiting and<br>with full guarantee.<br>MAKE PAYMENTS |
|---------------|----------------------------------------------------------------------------------------------------|------------------|----------------------------------------------------------------------------------------------------|
| DOCUMENTATION |                                                                                                    | BREEDING PROGRAM |                                                                                                    |

3. As shown on the sample, click on the PAYMENTS FOR BREEDERS button.

# MAKE PAYMENTS PAYMENTS FOR BREEDERS PAYMENTS FOR ASSOCIATIONS HELP TO PAY ONLINE

- 4. Then introduce your full breeder code and hit INTRO on your key board. The name of your stud farm will appear. Before continuing, confirm that it is your stud farm that appears.

| >> Breeder Payments                                     |                                                    |  |  |  |  |  |
|---------------------------------------------------------|----------------------------------------------------|--|--|--|--|--|
| <b>Information</b><br>To take advantage of this discour | nt, you must register to become a member of ANCCE. |  |  |  |  |  |
| BREEDER CODE                                            | 03C0000363 GANADERIA DE PRUEBA DE ALEMANIA         |  |  |  |  |  |

5. Open the service menu and select the service you need. Indicate the number of horses for which you request services. Then click Add Payment.

| >> Breeder Payments                                                                               |                              |                                                                 |                                                                       |                                             |
|---------------------------------------------------------------------------------------------------|------------------------------|-----------------------------------------------------------------|-----------------------------------------------------------------------|---------------------------------------------|
| <b>Information</b><br>To take advantage of this discount                                          | t, you must register to beco | me a member of ANCCE.                                           |                                                                       |                                             |
| BREEDER CODE                                                                                      | 03C0000363 GAN               | ADERIA DE PRUEBA DE ALEMAN                                      | AIA                                                                   |                                             |
| TYPE OF SERVICE                                                                                   |                              |                                                                 | NUMBER OF HORSES                                                      |                                             |
| 103 IDENTIFICATION FOR INSCRIPTION: PROCES                                                        | SSING, LAB V                 | 18                                                              | 3 < 🔶 1                                                               | > 🕂 Add payment                             |
| 103 IDENTIFICATION FOR INSCRIPTION: PROCE     115 IDENTIFICATION TO RENEW DOCUMENTS               | SSING, LAB WORK & PASSPORT   |                                                                 |                                                                       |                                             |
| 127 IDENTIFICATION FOR INSCRIPTION DEADLI<br>206 BASIC EVALUATION<br>231 DUPLICATE OWNERSHIP CARD | NE                           | e payments using a secure e-c<br>our supplier, notify them abou | commerce provider. If you fail t<br>t the situation or try to make th | o login correctly or if<br>he payment using |
| 243 COAT COLOR TESTING                                                                            |                              | -                                                               |                                                                       |                                             |

6. Prior to concluding the payment process, and should you need to add further services, repeat step 5 as many times as services needed. Should you need to delete a given service, click on the X before you conclude the payment process.

| BREEDER CODE 03C0000363 GANADERIA DE PRUEBA DE ALEMANIA                                                                                                    |                                  |       |        |  |  |  |  |
|----------------------------------------------------------------------------------------------------|----------------------------------|-------|--------|--|--|--|--|
| TYPE OF SERVICE                                                                                                    | TYPE OF SERVICE NUMBER OF HORSES |       |        |  |  |  |  |
| Choose a service Include service 218<br>OTHER Include service 218                                                                                                    |                                  |       |        |  |  |  |  |
| Service                                                                                                    | Number of horses                 | Fee   | Delete |  |  |  |  |
| 103                                                                                                    | 3                                | € 480 | ×      |  |  |  |  |
| 206                                                                                                    | 2                                | € 370 | ×      |  |  |  |  |
| 619                                                                                                    | 1                                | € 65  | ×      |  |  |  |  |
| TOTAL                                                                                                    |                                  | € 915 |        |  |  |  |  |
| Close payment Exit without changes Click on the X to delete a service.                                                                                                    |                                  |       |        |  |  |  |  |
| Note: when making Internet payments, your card must be authorized to make payments using a secure e-commerce provider. If you fail to login correctly or if you receive the message Wrong PIN or your PIN has been blocked, contact your supplier, notify them about the situation or try to make the payment using other means |                                  |       |        |  |  |  |  |

Once you have finished adding payments, there are two options:

- A) **CLOSE PAYMENT:** In this case, you cannot make any changes, delete or add services.
- B) LEAVE WITHOUT CHANGES: This option allows you to save any pending operations which you may recuperate later on by repeating steps 1 to 4, as indicated above.

## 7. CLOSE PAYMENT:

Once you have finished adding services, click on CLOSE PAYMENT.

| BREEDER CO   | DE                    | 03C0000363       | GANADERIA DE PRUEBA DE ALEMAI | NIA                 |
|--------------|-----------------------|------------------|-------------------------------|---------------------|
| TYPE OF SER  | VICE                  |                  |                               | NUMBER OF HORSES    |
| Choose a ser | rvice                 | Inclu            | de service 218<br>OTHER       | < 💭 > 🕂 Add payment |
| Service      |                       | Number of horses | Fee                           | Delete              |
| 103          |                       | 3                | € 480                         | ×                   |
| 206          |                       | 2                | € 370                         | ×                   |
| 619          |                       | 1                | € 65                          | ×                   |
| TOTAL        |                       |                  | € 915                         |                     |
| Close payme  | ent Exit without char | nges             |                               |                     |

Below is a new window with a variety of payment options.

| Service             | Number of horses                           | Fee |
|---------------------|--------------------------------------------|-----|
| BREEDER CODE        | 03C0000363 GANADERIA DE PRUEBA DE ALEMANIA |     |
| >> Breeder Payments |                                            |     |

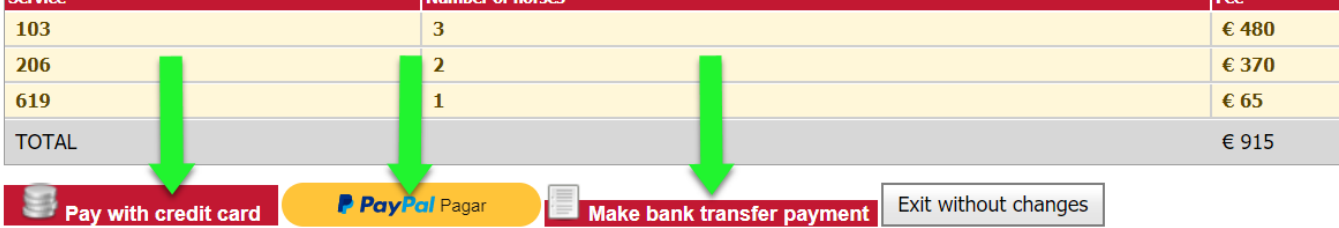

• If you select the option Fay with credit card the system will automatically show you a summary window with all the details for the payment you are about to make.

|                                                                   | Payment Details                                                                                      |                 |  |  |
|-------------------------------------------------------------------|----------------------------------------------------------------------------------------------------|-----------------|--|--|
| ANCCCE<br>LIBRO GINELLOGICO 4/C. C.E.L.LO<br>2/FILA RAZA SEPANOLA | Stud Farm Code: 03C0000363<br>Stud Farm Of The Payment: GANA<br>DE ALEMANIA<br>Payment Number: 72501 | DERIA DE PRUEBA |  |  |
| Service                                                           | Number of Horses                                                                                     | Amount          |  |  |
| 103                                                               | 3                                                                                                    | € 480           |  |  |
| 206                                                               | 2                                                                                                    | € 370           |  |  |
| 619                                                               | 1                                                                                                    | € 65            |  |  |
|                                                                   | TOTAL                                                                                                | € 915           |  |  |
| Make payment                                                      |                                                                                                    | Print           |  |  |

Automatically, a window will appear asking you to indicate the 16 digits of your credit card, the expiration date and the CVV code (it is a code that appears on the back of your credit card, next to your signature; introduce the last three digits)

| 1                             | Santander                                         | English                                 |
|-------------------------------|---------------------------------------------------|-----------------------------------------|
| 1 Choose<br>payment<br>method | ■ 2 Checking authenticat                          | tion A 3 Authenticating C 4 Transaction |
| Payment                       | details                                           | Payment by Card 🛛 🚾 😭 🔷 🔿               |
| Amount                        | 915,00€                                           | Card Number                             |
| Merchant                      | A.N.C.C.E.<br>(ESPAÑA)                            | Expiry Date                             |
| Terminal                      | 55693568-1                                        | Security Code                           |
| Order                         | 72501                                             | 123                                     |
| Date                          | 03/10/2019 13:13                                  | Cancel Accept                           |
| Product<br>description        | Pago de servicios para la<br>ganadería 03C0000363 |                                         |

Once you click on the Accept button, there will be an automatic connection between the ANCCE payment gateway and the bank issuing your credit card. As of this point, any data and/or requests that might appear on the screen are from your own bank. Remember that your bank may request security data and/or identification that only you know and that you will need to be provided. You bank may accept or reject the operation. ANCCE does not intervene in this part of the process. In case of doubt, request passwords, or the activation of credit cards for secure commerce, please contact your bank to request the necessary information.

**IMPORTANT**: Your bank will provide you with a receipt of the entire operation. <u>Print out copies and include one with</u> the Request for Service when sending it both to the main PRE Stud Book office and another for your local representative.

🛛 🥊 PayPal Pagar

• If you select the option, the system will provide you with a summary window with all the details for the payment you are about to make. Verify that everything appearing therein is correct; then make the payment using the various options, depending on whether or not you have a PayPal account.

|   | 2 | 3 |  |
|---|---|---|--|
| 6 | 1 | 5 |  |

| PayPa                        | I                        | <b>)</b> ∰ €91              | 5.00 EUR ^  |
|------------------------------|--------------------------|-----------------------------|-------------|
|                              | Libro Genea              | lógico PRE Ancce            | ×           |
| PayPal G<br>Your financial c | 03C0000363<br>ALEMANIA - | - GANADERIA DE<br>id. 77060 | PRUEBA DE   |
| Countrator inc               | Servicio 103 x           | ( 3 - 03 <u>More</u>        | €480.00 EUR |
| United Kingd                 | Servicio 206 >           | c 2 - 03 More               | €370.00 EUR |
| Card type                    | Servicio 619 x           | c 1 - 03 More               | €65.00 EUR  |
| Card number                  | Subtotal                 |                             | €915.00 EUR |
| Expiry date                  |                          | Security code               |             |
| First name                   |                          | Last name                   |             |

• If you select the Make bank transfer payment option, the system will provide you with a window with all the details for the payment. On this page you can find the necessary information to make the payment from your bank.

## Necessary information when making a bank transfer/ payment

| BENEFICIARY: | ANCCE LG                         |                                                        |
|--------------|----------------------------------|--------------------------------------------------------|
| SWIFT:       | BSCHESMMXXX                      | ANCCE                                                  |
| IBAN:        | ES7700494712112216290744         | LIBRO GENEALÓGICO del CABALLO<br>de PURA RAZA ESPAÑOLA |
| CONCEPT:     | Order 72503 *                    | k                                                      |
| AMOUNT:      | 915€                             |                                                        |
| EXPENSES:    | Responsibility of the applicant. |                                                        |

## **VERY IMPORTANT:**

ANCCE must receive the exact amount due for each service. All expenses arising from the transaction will be charged to the issuer.

\* This reference number is essential information.